## How to Add Blue Notes and Orders to eMAR

1. Navigate to eMAR > Orders > MAR/TAR Notes

| Home [    | Dashboard  | e-ADT e-A     | Assessments    | e-Plan   | e-Notes   | e-Notes V5 | e-MAR           | e-TAR    | POC     | POC V5     |
|-----------|------------|---------------|----------------|----------|-----------|------------|-----------------|----------|---------|------------|
| MAR/TAP   | R Bulletin | Orders        | Administration |          |           |            |                 |          |         |            |
| Add To M/ | AR/TAR A   | dd To MAR/TAR | Batch MAR/T    | AR Notes | Enter Nev | v Orders N | ledication Prof | ile(new) | Receive | Orders (ne |

2. Select your resident by placing a tick next to their name. Please note, you can only work on one resident at a time.

| 1. Select resident(s)                     |                             |              |         |
|-------------------------------------------|-----------------------------|--------------|---------|
| Find Resident                             |                             |              |         |
| Selection Filter: All<br>Search By:Select | ▼<br>▼<br>Find Clear Cancel |              |         |
| Select                                    | Name                        | Chart Number |         |
|                                           | Adamson, Freya              | 136          |         |
|                                           | Berry 154, Joanne           | 629          |         |
|                                           | Bronson, Pierce             | 200          |         |
|                                           | Brown, Sarah "Betty"        | 623          |         |
|                                           | Calvert, Lorna              | 103          |         |
|                                           | Dodd, Naomi                 | 613          |         |
|                                           | Duckworth, Vera             | 263          |         |
|                                           | Henderson, Jordan           | 593          |         |
|                                           | hyde, stephanie Elizabeth   | 221          |         |
|                                           | Kane, Harry                 | 596          |         |
|                                           |                             |              | * A B C |

## 3. Select their Prescriber from the dropdown list

| Resident Demographics —                                                    |            |                                                                           | Health Conditions<br>Diagnoses<br>General medical examination - Diab                          |
|----------------------------------------------------------------------------|------------|---------------------------------------------------------------------------|-----------------------------------------------------------------------------------------------|
| Resident Name<br>Date of Birth<br>Chart Number<br>Bed<br>Date of Admission |            | Adamson,Freya<br>21-08-1945<br>136<br>G - Room:1<br>18-04-2019 5:33:00 PM | Biood Pressure<br>120/80 mm Hg<br>Height<br>15 cm; 0'6<br>Weight<br>78 kg; 171.96 lbs<br>Diet |
| 2. Select Prescriber                                                       |            |                                                                           |                                                                                               |
|                                                                            | Prescriber | Brown, Dr                                                                 |                                                                                               |
|                                                                            | Order Date | 29-07-2021                                                                |                                                                                               |

4. Select the Med Type:

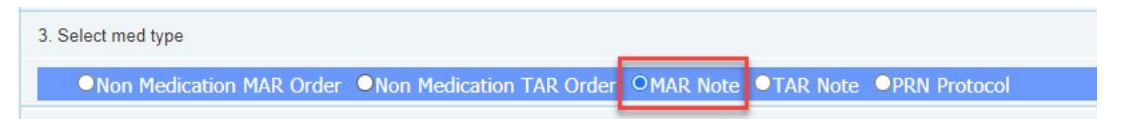

- a. Non Medication MAR Order used to add an Order to the MAR. Orders are used to record that actions/tasks have taken place.
- b. Non Medication TAR Order used to add an Order to the TAR (for treatments/topicals. Not all homes use the TAR). Orders are used to record that actions/tasks have taken place.
- c. **MAR Note** used to add a Note to the MAR. Notes are used to record person-centred information such as their preferences etc.
- d. **TAR Note** used to add a Note to the TAR (for treatments/topicals. Not all homes use the TAR). Notes are used to record person-centred information such as their preferences etc.
- e. PRN Protocol used to enter PRN Protocols into the eMAR system

| Prince, Christopher<br>Bed: GF, Room: 04<br>Chart #: 4                                                                                                    | Allergies<br>NKA<br>Aler(s) : Sensitive to plasters | V Diagnoses<br>Diabetes, Gancer |               |  |  |  |
|----------------------------------------------------------------------------------------------------|-----------------------------------------------------|---------------------------------|---------------|--|--|--|
| O Hide Details       O Available PRNs (2)       Image: PRN Protocol       Image: O Available PRNs (2)                                                               |                                                     |                                 |               |  |  |  |
| Note: Christopher likes to take his medication with a cup of tea Cr Manage Order Rx ATM320 started from 21-02-2019 0800 (no end date schedules) An example MAR NOTE |                                                     |                                 |               |  |  |  |
| ORDER: Please check Christopher's temperate<br>"Completed" and record the result in the bio-te                                                                      | ure twice a day. Mark as Due a st (heart icon)      | t 0800                          |               |  |  |  |
| O Admin History Last Given: 29-06-                                                                                                    | 2021 0933                                           | Completed                       | Not Completed |  |  |  |
| Ø Manage Order                                                                                                    | An example Non Med                                  | dication Due at 0800            | Due at 0800   |  |  |  |
| Rx: ATM321 started from 21-02-2019 0800 (no end date scheduled)                                                                                                    | MAR ORDER                                           |                                 |               |  |  |  |

- 5. Fill in the order details
  - a. Frequency how many times a day should the Note/Order appear, and at what times?
  - b. **Duration** how long do you want the Note/Order to appear for? Leave as zero if you want the Note/Order to stay on indefinitely
  - c. **Administration Start Date & Time** When should the Note/Order begin? The time must match one of the times entered into the Frequency section.
- 6. **Directions** type in the Note/Order details exactly as you want them to appear on the system.

| Non Medication MAR Order ONon Medication TAR Order | OMAR Note OTAR Note | OPRN Protocol               |                    |
|----------------------------------------------------|---------------------|-----------------------------|--------------------|
| 4. Fill in order details                           |                     |                             |                    |
| -                                                  | [2000]              | 4000                        |                    |
| Frequency                                          | 0800 1200           | 1600 2000                   | Four times daily 🗸 |
| Duration                                           | 0                   | Day(s) 🗸                    |                    |
| Administration Start Date & Time                   | 29-07-2021          | 1200                        |                    |
| Directions                                         | Freya likes to take | her medication one at a tir | ne from a spoon    |
|                                                    |                     |                             |                    |
|                                                    |                     |                             | G                  |
|                                                    |                     |                             | G,                 |

7. Click 'Add to MAR Now' and click 'OK'.

| Frequency<br>Duration<br>Administration Start Date & Time<br>Directions | 0       1200       1900       Pour times daily         0       Day(s)       •         2097-2021       1000       •         Preys likes to take her medication one at a time from a spoon       • |               |
|-------------------------------------------------------------------------|----------------------------------------------------------------------------------------------------|---------------|
|                                                                         |                                                                                                    | Add to MAR No |

8. You will see this message when the Note/Order has been successfully added:

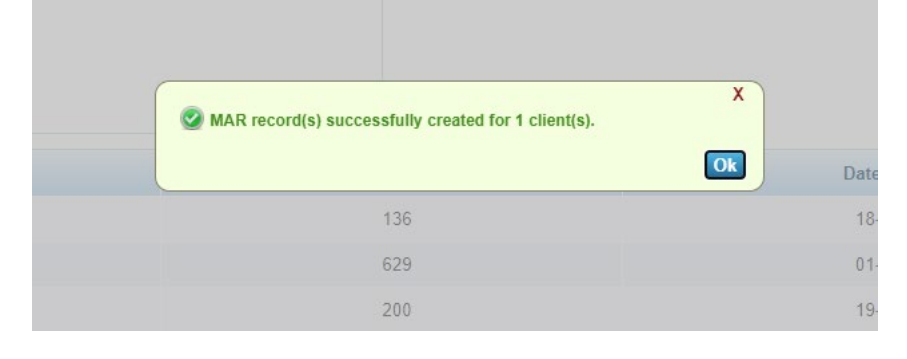